**Step 1:** Go to the web page (<u>https://grad.catalyst.uc.edu/apply</u>)

Step 2: Create an application account and then use your account just created to sign in.

| JC Home                  | Visit UC         | Directories                                   |        |
|--------------------------|------------------|-----------------------------------------------|--------|
| UNIVERSITY OF<br>Cincin  | <b>Č</b><br>nati | GRADUATE SCHOO                                | L<br>_ |
| Apply Future S           | udents Current S | students Faculty/Staff Research About Us Give |        |
|                          |                  |                                               |        |
| Application M            | anagement        |                                               |        |
| Returning users:         |                  |                                               |        |
|                          |                  | First-time users:                             |        |
| Log in to continue an ap | plication.       | Create an account to start a new application. |        |

### Register

Continue

To register for an account, please enter the information requested below.

| Email Address |  |
|---------------|--|
| First Name    |  |
| Last Name     |  |
| Birthdate     |  |
|               |  |

### Step 3: Click Start New Application.

### **Application Management**

| Your Applications                                           |        |         |           |
|-------------------------------------------------------------|--------|---------|-----------|
| Туре                                                        | Status | Started | Submitted |
| You have not yet started an application using this account. |        |         |           |

Start New Application

# Step 4: Choose Graduate Programs, click Create Application

| Start New Application                              |  |
|----------------------------------------------------|--|
| Select an application type: 2017-2018              |  |
| Graduate Programs ▼<br>Graduate Programs<br>PharmD |  |
| Create Application Cance                           |  |

# Step 5: Open Application

| Application Deta | ils                                                   |
|------------------|-------------------------------------------------------|
| Started          | 08/28/2016                                            |
| Status           | In Progress                                           |
|                  | 2017-2018                                             |
|                  | <ul> <li>Graduate Programs</li> <li>PharmD</li> </ul> |

Open Application

Cancel

# Step 6: Choose one of the programs in Department of Geography

| Home                 | Program Choice                                                   |          |
|----------------------|------------------------------------------------------------------|----------|
| Program Choice       | How would you like to search for your program?                   |          |
| Personal Background  | By College 🔹                                                     |          |
| Applicant Detail     | Select College                                                   |          |
| Video Essay          | McMicken College of Arts & Sciences                              |          |
| Academic History     |                                                                  |          |
| Externally Submitted | Select Program                                                   |          |
| Documents            |                                                                  | •        |
| Recommendations      | Anthropology Master of Arts                                      | -        |
| Test Scores          | Asian Studies Certificate. Post-Baccalaureate Certificate        |          |
| Signature            | Biological Sciences, Doctor of Philosophy                        |          |
| Review               | Biological Sciences, Master of Science                           |          |
| <u>Internetti</u>    | Chemistry, Doctor of Philosophy                                  |          |
|                      | Chemistry, Master of Science                                     |          |
|                      | Classics, Doctor of Philosophy<br>Classics, Master of Arts       |          |
|                      | Communication Master of Arts                                     |          |
|                      | Diversity Management, Post-Baccalaureate Certificate             |          |
|                      | English & Comparative Literature, Doctor of Philosophy           |          |
|                      | English & Comparative Literature, Master of Arts                 |          |
|                      | Film & Media Studies, Post-Baccalaureate Certificate             |          |
|                      | French, Master of Arts                                           |          |
|                      | Geography   Geographic Information Systems, Doctor of Philosophy |          |
|                      | Geography   Geographic Information Systems, Master of Arts       |          |
|                      | Geography, Doctor of Philosophy                                  |          |
|                      | Geography, Master of Arts                                        |          |
|                      | Geology, Doctor of Philosophy                                    | <b>•</b> |

### Step 7: Basic personal background information

| <u>Home</u>                       | Applicant Inform                        | nation                                                                                  |
|-----------------------------------|-----------------------------------------|-----------------------------------------------------------------------------------------|
| Program Choice                    | Name                                    |                                                                                         |
| Personal Background               | Prefix                                  | Mr 💌                                                                                    |
| Applicant Detail                  |                                         |                                                                                         |
| Video Essay                       | First Name-If no first<br>name, use FNU | Test                                                                                    |
| Academic History                  | Middle                                  |                                                                                         |
| Requirements                      | Last (Family)                           | Shu                                                                                     |
| Externally Submitted<br>Documents | Suffix                                  |                                                                                         |
| Recommendations                   | Preferred First                         |                                                                                         |
| Test Scores                       | Other Last Names Used                   |                                                                                         |
| <u>Signature</u>                  |                                         |                                                                                         |
| Review                            | Addresses                               |                                                                                         |
|                                   | Permanent Address-If you                | are not a United States citizen or permanent resident, enter your foreign address here. |
|                                   | Street Address                          | Room 336 Zihuan Building<br>500 Dongchuan Road                                          |
|                                   | City                                    | Shanghai                                                                                |
|                                   | Region                                  | Shanghai 🗨 China 🗨                                                                      |
|                                   | Postal Code                             | 200241                                                                                  |
|                                   | Mailing Address                         |                                                                                         |
|                                   |                                         |                                                                                         |

### Step 8: Applicant detail

#### Home Program Choice Personal Background Applicant Detail Mdeo Essay Academic History A&S Program Requirements Externally Submitted Documents Recommendations Test Scores Signature Review

#### Applicant Detail

Are you part of a minority scholars program such as McNair, GEM, or STARS?

#### Financial Support

| $\odot$ | No |
|---------|----|

#### Veteran Information

Answer the following questions only if one of the following conditions are true:

- you are currently on active duty with a branch of the U.S. Armed Forces
- you are a veteran of a branch of the U.S. Armed Forces
- · you are the spouse or legal dependent of either an active duty or veteran of a branch of the U.S. Armed Forces.

|   | J | Stat | Service | Current Ar |
|---|---|------|---------|------------|
| ▼ |   |      | •       |            |

**Step 9:** Video Essay (kind of introducing yourself as well as possible in 60 seconds, see below for more details)

| <u>Home</u>                            | Video Essay                |                                                                                 |                       |
|----------------------------------------|----------------------------|---------------------------------------------------------------------------------|-----------------------|
| Program Choice                         | This video essay is option | al but it is highly recommended that you complete it. You will need a webcam to | answer this question. |
| Personal Background                    | You have 90 seconds to p   | repare your answer for your up to 1 minute response. You may re-record 2 time   | S.                    |
| Applicant Detail                       |                            | To record your video, you will need a directly-attached webcam and you          |                       |
| Video Essay                            |                            | will need to use a browser that supports Flash.                                 |                       |
| Academic History                       |                            | Start Test                                                                      |                       |
| <u>A&amp;S Program</u><br>Reguirements |                            |                                                                                 |                       |
| Externally Submitted<br>Documents      |                            |                                                                                 |                       |
| Recommendations                        | Continue                   |                                                                                 |                       |
| Test Scores                            |                            |                                                                                 |                       |
| <u>Signature</u>                       |                            |                                                                                 |                       |
| <u>Review</u>                          |                            |                                                                                 |                       |

### Click **Start Test**, then get ready to record a video

Firstly, you will test whether your webcam and your microphone are ready, see below.

| Video Essay (TESTING MODE)                                                                                                    |                |
|----------------------------------------------------------------------------------------------------|----------------|
| <ul> <li>Instructions: <ul> <li>To begin the recording process, click "Ready".</li> <li>The question or prompt will then appear, and you will have 10 seconds to prepare a response before recording automatically begins. To begin recording earlier, click the "Start Recording".</li> <li>Once recording has begun, you will have 10 seconds before the recording automatically stops. You may choose to stop the recording early (by clicking the "Stop Recording" button), or you may allow it to stop automatically at the end of the allotted time.</li> <li>Since this is a test recording, you will have only 10 seconds to prepare and 10 seconds to complete the test recording.</li> <li>If you are not ready to begin testing, you can <u>return to the application</u>.</li> </ul> </li> </ul> |                |
|                                                                                                    | Ready Settings |
|                                                                                                    |                |

#### Video Essay (TESTING MODE)

#### Pretend that we just asked you an existential question.

When you are no longer testing, the real question or prompt will appear here. (You will also have more than 10 seconds to respond.)

For now, you may record whatever you would like as a test response. This recording will not be saved beyond the testing phase and will never be reviewed.

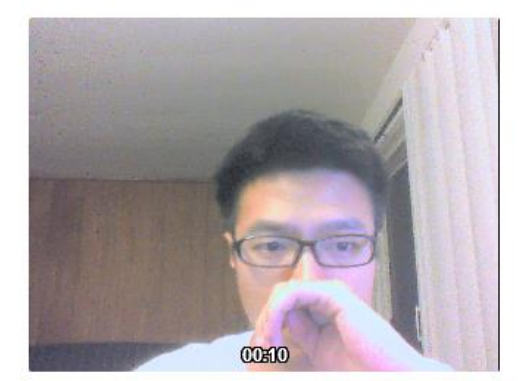

Recording in 2 seconds...

Start Recording

### **Click Start Recording**

Video Essay (TESTING MODE)

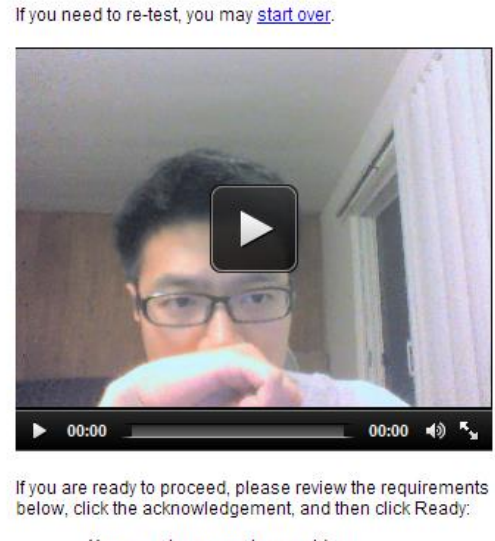

We have received your test video submission. Please review it to ensure that the audio and video play properly.

- You can play any welcome videos.
- You can hear the audio.
- · You can record a test video.
- You can playback your test video, with video and audio captured successfully.

 $\overline{\ensuremath{\mathbb Z}}$  I acknowledge that I have tested this process and am ready to start recording.

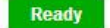

Click Ready to finish the test.

After that, you will then get to record your video essay, as below

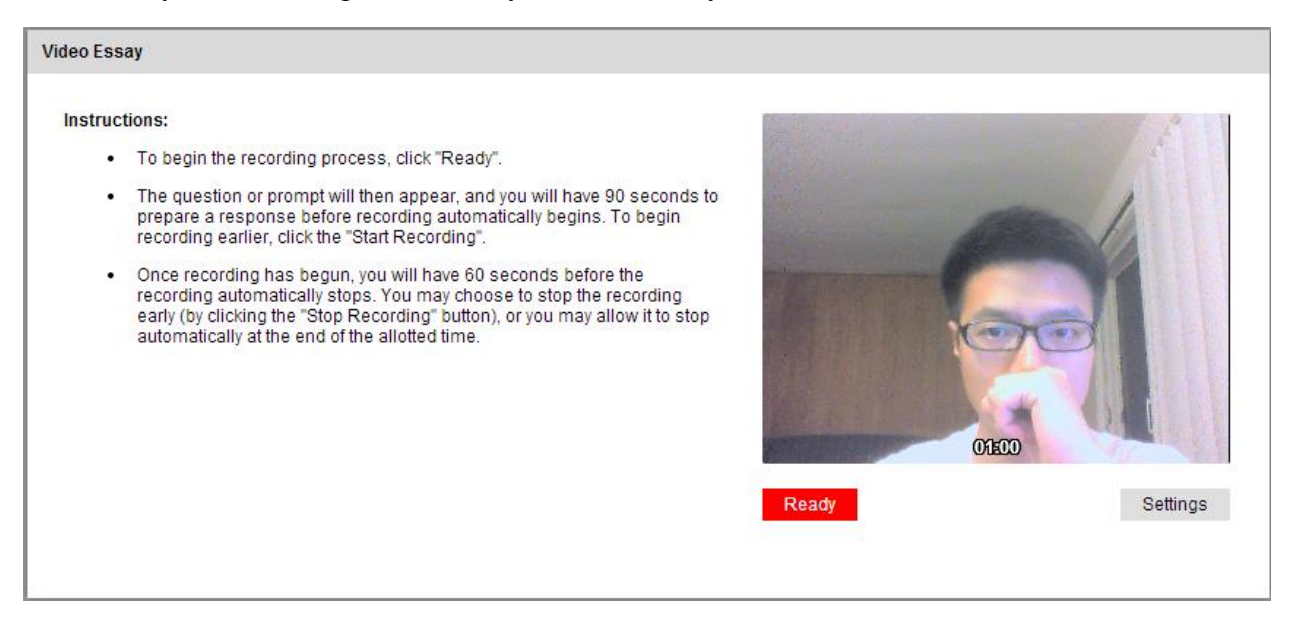

Click **Ready** to begin the video recording. Then the question pops out. You will have 90 seconds to prepare for the question, then click **Start Recording** 

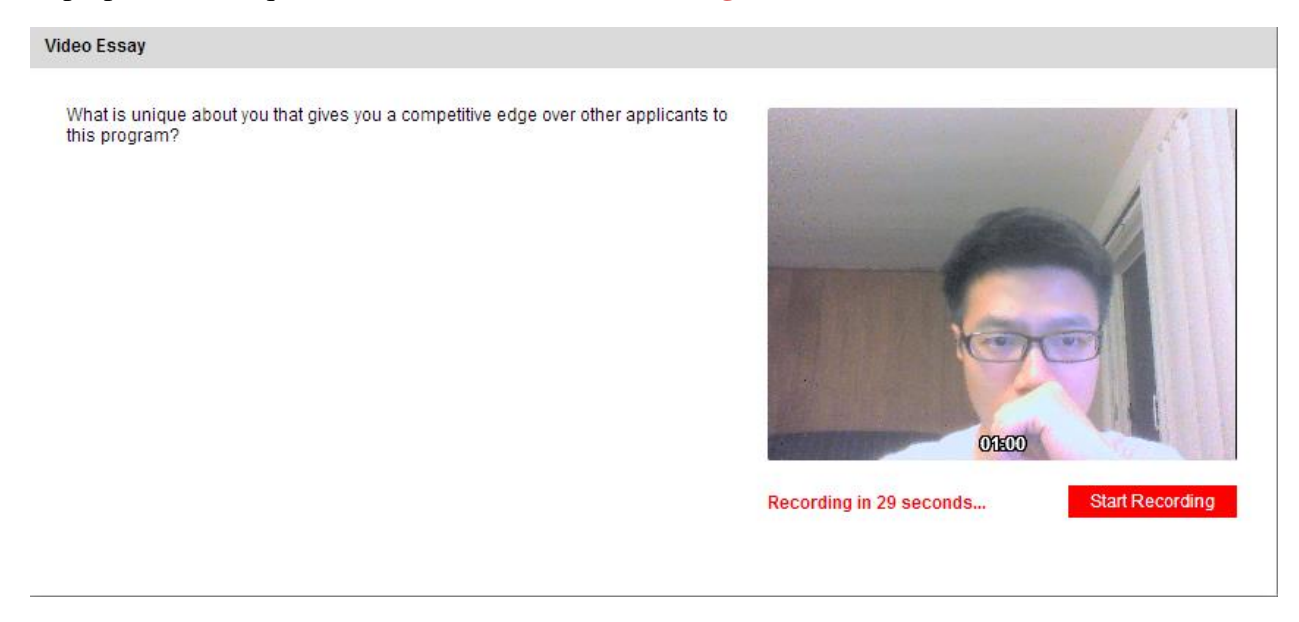

Then try to finish the question in 60 seconds.

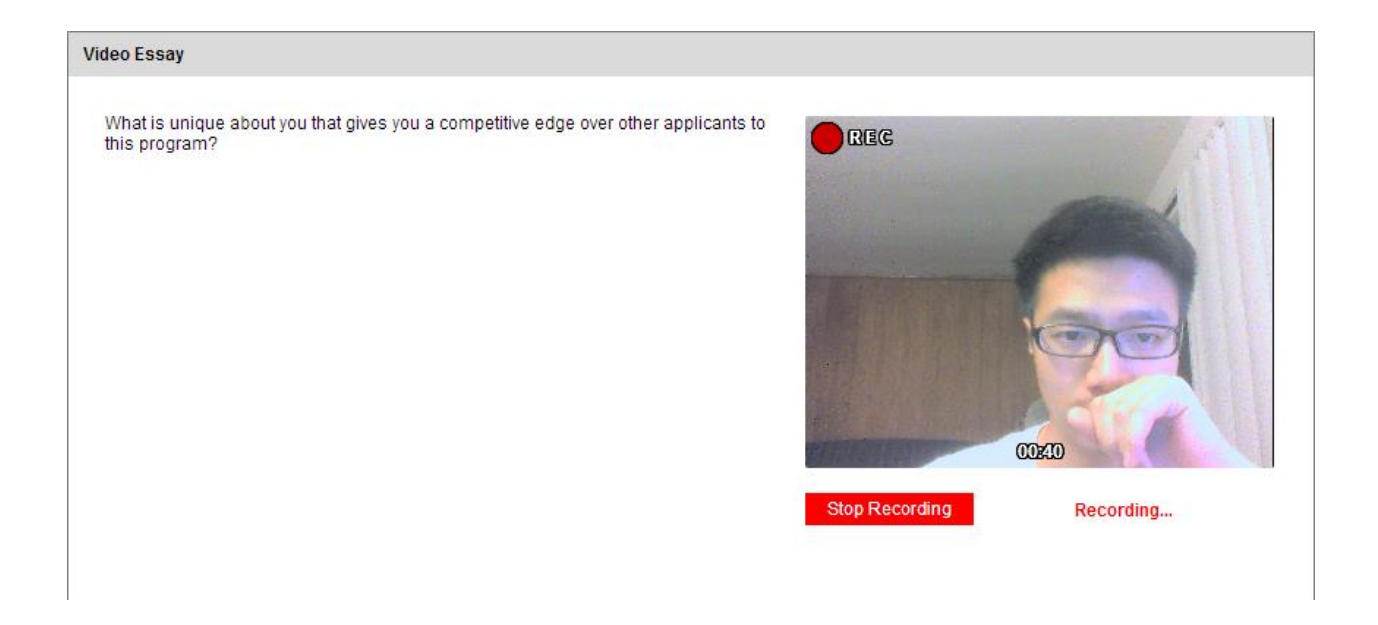

If you are not satisfied with the video you recorded, you are able to try again. But you have only **THREE** chances.

| Home<br>Program Choice<br>Personal Background<br>Applicant Detail<br>Video Essay<br>Academic History<br>A&S Program<br>Requirements<br>Externally Submitted<br>Documents<br>Recommendations<br>Test Scores<br>Signature<br>Review | Video Essay | We have successfully received your video submission. |
|----------------------------------------------------------------------------------------------------|-------------|------------------------------------------------------|
|                                                                                                    | Continue    |                                                      |

After you finish the recording, click continue.

Step 10: Academic History (Tell us about your previous academic experience)

| Home                                          | Academic History |        |                |  |
|-----------------------------------------------|------------------|--------|----------------|--|
| Program Choice                                | Institution      | Degree | Dates Attended |  |
| Personal Background                           | Add Institution  |        |                |  |
| Applicant Detail                              |                  |        |                |  |
| <u>Video Essav</u>                            |                  |        |                |  |
| Academic History                              | Continue         |        |                |  |
| <u>A&amp;S Program</u><br><u>Reguirements</u> |                  |        |                |  |
| Externally Submitted<br>Documents             |                  |        |                |  |
| Recommendations                               |                  |        |                |  |
| Test Scores                                   |                  |        |                |  |
| <u>Signature</u>                              |                  |        |                |  |
| Review                                        |                  |        |                |  |

Click <u>Add Institution</u>, then fill in your information and upload your PDF transcripts. Then click Save

| Add Institution                                                                                                    |                                                                                                    |  |  |  |
|----------------------------------------------------------------------------------------------------|----------------------------------------------------------------------------------------------------|--|--|--|
| Institution                                                                                                    | No 2 HS East China Normal Univ                                                                                                    |  |  |  |
| City                                                                                                    | Shanghai                                                                                                    |  |  |  |
| Region                                                                                                    | Shanghai 🗨 China 💌                                                                                                    |  |  |  |
| Dates Attended                                                                                                    | September 🗨 2006 🗨 to June 💌 2010 🗨                                                                                                    |  |  |  |
| Level of Study                                                                                                    | Undergraduate 💌                                                                                                    |  |  |  |
| Degree                                                                                                    | Baccalaureate                                                                                                    |  |  |  |
| Date Conferred or<br>Expected                                                                                                    | June 💌 2010 💌                                                                                                    |  |  |  |
| Major                                                                                                    | Geography                                                                                                    |  |  |  |
| GPA                                                                                                    | 3.5 on a scale of 4.0 (e.g., 4.0, 4.3, 5.0, 15, 100)                                                                                                |  |  |  |
|                                                                                                    | If your institution is not located in the US and does not use a 4.0 scale, please go to<br>http://www.wes.org/students/igpacalc.asp and convert it. |  |  |  |
| Submit Transcript                                                                                                    |                                                                                                    |  |  |  |
| Please upload a scanned copy or digital facsimile of your transcript from this institution. You may upload those<br>pages now as a single- or multi-page PDF, or each page as a JPEG or TIFF image file. Your scanned document<br>may be large and may take several minutes to upload depending upon the speed of your connection. |                                                                                                    |  |  |  |
| PDF or Scanned Pages                                                                                                    | Choose file No file chosen                                                                                                    |  |  |  |
|                                                                                                    |                                                                                                    |  |  |  |
|                                                                                                    |                                                                                                    |  |  |  |
| Save Cancel                                                                                                    |                                                                                                    |  |  |  |

### After that, click Continue.

| Home                                          | Academic History               |                        |                            |            |  |  |  |  |
|-----------------------------------------------|--------------------------------|------------------------|----------------------------|------------|--|--|--|--|
| Program Choice                                | Institution                    | Degree                 | Dates Attended             |            |  |  |  |  |
| Applicant Datail                              | Add Institution                |                        |                            |            |  |  |  |  |
| Video Essay                                   | No 2 HS East China Normal Univ | Baccalaureate, 06/2010 | 09/2006–06/2010 <u>E</u> / | <u>dit</u> |  |  |  |  |
| Academic History                              |                                |                        |                            |            |  |  |  |  |
| <u>A&amp;S Program</u><br><u>Reguirements</u> | Continue                       |                        |                            |            |  |  |  |  |
| Externally Submitted<br>Documents             |                                |                        |                            |            |  |  |  |  |
| Recommendations                               |                                |                        |                            |            |  |  |  |  |
| Test Scores                                   |                                |                        |                            |            |  |  |  |  |
| <u>Signature</u>                              |                                |                        |                            |            |  |  |  |  |
| <u>Review</u>                                 |                                |                        |                            |            |  |  |  |  |

#### Step 11: A&S Program Requirements

Upload your CV, Statement of Purpose and academic writing samples

| <u>Home</u>                                                                                          | A&S Program Requirements                                                                                                    |
|----------------------------------------------------------------------------------------------------|----------------------------------------------------------------------------------------------------|
| <u>Program Choice</u><br><u>Personal Background</u><br><u>Applicant Detail</u><br><u>Video Essay</u> | We recommend that you provide a standard academic c.v. This document should include a summary of your education background, a summary of your employment history, a list of any organizational affiliations you may have, a list of any professional/academic presentations or publications you may have, and a summary of any other accomplishments of which you believe we should be aware.           Choose file         No file chosen |
| Academic History<br>A&S Program<br>Requirements<br>Externally Submitted<br>Documents                 | Upload Please upload your statement of purpose. It should detail your reasons for wanting to pursue a Graduate Degree in Geography at the University of Cincinnati. Choose file No file chosen                                                                                                    |
| <u>Recommendations</u><br><u>Test Scores</u><br><u>Signature</u><br><u>Review</u>                    | Upload<br>Please upload a writing sample. Your academic writing sample should be in English. The sample may be a published work or a<br>paper written either as a student or as a practicing professional.<br>Choose file No file chosen                                                                                                    |
|                                                                                                    | Upload Continue                                                                                                    |

#### Step 12: Externally Submitted Documents

Determine whether you want to use an external system to submit your letters of recommendation

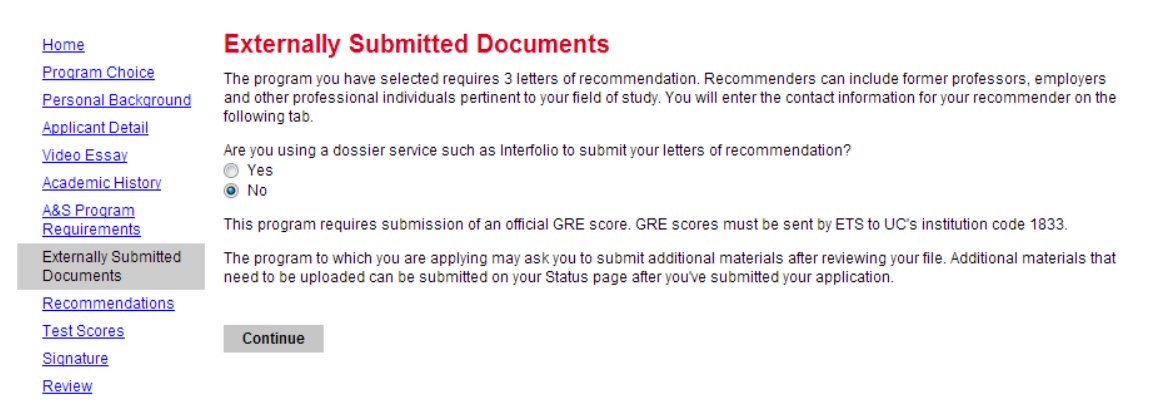

#### Step 13: Recommendations

Add your recommenders. You will need at least THREE letters of recommendations

| <u>Home</u>                                   | Recommendations |  |        |  |
|-----------------------------------------------|-----------------|--|--------|--|
| Program Choice                                | Name            |  | Status |  |
| Personal Background                           | Add Recommender |  |        |  |
| Applicant Detail                              |                 |  |        |  |
| VIDEO ESSAY                                   | Continue        |  |        |  |
| Academic History                              |                 |  |        |  |
| <u>A&amp;S Program</u><br><u>Requirements</u> |                 |  |        |  |
| Externally Submitted<br>Documents             |                 |  |        |  |
| Recommendations                               |                 |  |        |  |
| Test Scores                                   |                 |  |        |  |
| <u>Signature</u>                              |                 |  |        |  |
| <u>Review</u>                                 |                 |  |        |  |

Click <u>Add Recommender</u>, then fill in the information.

| Add Recommender    |                                                                                                    |
|--------------------|----------------------------------------------------------------------------------------------------|
| Prefix             |                                                                                                    |
| First Name         |                                                                                                    |
| Last Name          |                                                                                                    |
| Organization       |                                                                                                    |
| Position/Title     |                                                                                                    |
| Relationship       |                                                                                                    |
| Telephone          |                                                                                                    |
| Email              |                                                                                                    |
|                    | Note: Use your recommender's institutional or corporate email address. Submissions from anonymous<br>email addresses (Gmail, Hotmail, Yahoo) may be subject to additional review. |
|                    | Do you waive your right to view this recommendation? You may wish to discuss this with your recommender before saving your response.                                              |
|                    | <ul> <li>I waive my right to access this report.</li> <li>I do not waive my right to access this report.</li> </ul>                                                               |
|                    | In place of your signature, please type your full legal name:                                                                                                    |
|                    | Upon sending this form to your recommender, you will no longer be able to change your decision about whether to waive your right.                                                 |
| Send To Recommende | er Cancel                                                                                                    |

| <u>Home</u>                            | Recommendations |                                  |             |  |  |
|----------------------------------------|-----------------|----------------------------------|-------------|--|--|
| Program Choice                         | Name            | Status                           |             |  |  |
| Personal Background                    | Add Recommender |                                  |             |  |  |
| Video Essay                            | Liu, Hongxing   | Sent to recommender on August 30 | <u>Edit</u> |  |  |
| Academic History                       | 0 and and       |                                  |             |  |  |
| <u>A&amp;S Program</u><br>Requirements | Continue        |                                  |             |  |  |
| Externally Submitted<br>Documents      |                 |                                  |             |  |  |
| Recommendations                        |                 |                                  |             |  |  |
| Test Scores                            |                 |                                  |             |  |  |
| <u>Signature</u>                       |                 |                                  |             |  |  |
| <u>Review</u>                          |                 |                                  |             |  |  |

# Step 14: Test Scores (GRE, IELTS, TOFEL)

You need to arrange the mailing of these test scores to UC at ETS or IELTS official websites.

|   | Home                                          | Test S       | cores                                                                                                    |                  |
|---|-----------------------------------------------|--------------|----------------------------------------------------------------------------------------------------|------------------|
|   | Program Choice                                | TCSL U       |                                                                                                    |                  |
|   | Personal Background                           | Please refe  | er to the Externally Submitted Documents tab for details about which test scores the program you have se<br>Tune | elected requires |
|   | Applicant Datail                              |              | Type                                                                                                    |                  |
|   | <u>Applicant Detail</u>                       | Add Test     |                                                                                                    |                  |
|   | <u>video Essav</u>                            |              |                                                                                                    |                  |
|   | Academic History                              | Continue     | e                                                                                                    |                  |
|   | <u>A&amp;S Program</u><br><u>Reguirements</u> |              |                                                                                                    |                  |
|   | Externally Submitted<br>Documents             |              |                                                                                                    |                  |
|   | Recommendations                               |              |                                                                                                    |                  |
|   | Test Scores                                   |              |                                                                                                    |                  |
|   | Signature                                     |              |                                                                                                    |                  |
|   | Review                                        |              |                                                                                                    |                  |
|   |                                               |              |                                                                                                    |                  |
|   | Home                                          | Test So      | cores                                                                                                    |                  |
|   | Program Choice                                | Please refer | to the Externally Submitted Documents tab for details about which test scores the program you have sele          | cted requires.   |
|   | Personal Background                           | Date 🔺       | Туре                                                                                                    |                  |
|   | Applicant Detail                              | Add Test     |                                                                                                    |                  |
|   | <u>Video Essay</u>                            | 08.2016      | TOEFL Internet-based Test (iBT)                                                                                  | Edit             |
|   | Academic History                              | 08.2013      | GRE                                                                                                    | Edit             |
|   | <u>A&amp;S Program</u><br>Requirements        |              |                                                                                                    |                  |
|   | Externally Submitted<br>Documents             | Continue     |                                                                                                    |                  |
|   | Recommendations                               |              |                                                                                                    |                  |
| I | Test Scores                                   |              |                                                                                                    |                  |
| T | Signature                                     |              |                                                                                                    |                  |
|   | Review                                        |              |                                                                                                    |                  |
|   |                                               |              |                                                                                                    |                  |

# Step 15: Application Certification

| <u>Home</u>                       | Application Certification                                                                                                    |  |  |
|-----------------------------------|----------------------------------------------------------------------------------------------------|--|--|
| Program Choice                    | I certify that the information given in this application is true and correct to the best of my knowledge and that the supplemental                                                                                               |  |  |
| Personal Background               | information is my own work. I understand that submission of incomplete or inaccurate information, misrepresentation, or                                                                                                    |  |  |
| Applicant Detail                  | plagrarism may be cause for rescinding my admission, financial aid, and/or scholarship offers, or suspension from the university if<br>discovered subsequently. I understand that the application fee is <b>non-refundable</b> . |  |  |
| Video Essay                       | In place of your signature, please type your full legal name:                                                                                                    |  |  |
| Academic History                  | Test Shu                                                                                                    |  |  |
| A&S Program                       |                                                                                                    |  |  |
| Requirements                      | Confirm                                                                                                    |  |  |
| Externally Submitted<br>Documents |                                                                                                    |  |  |
| Recommendations                   |                                                                                                    |  |  |
| Test Scores                       |                                                                                                    |  |  |
| Signature                         |                                                                                                    |  |  |
| Review                            |                                                                                                    |  |  |

# Step 16 (Final Step): Review (Review your application)

| Home                                   | Review                      |                                                                                                  |  |  |  |
|----------------------------------------|-----------------------------|--------------------------------------------------------------------------------------------------|--|--|--|
| Program Choice                         | If you are satisfied with y | If you are satisfied with your application and are ready to submit it, click Submit Application. |  |  |  |
| Personal Background                    |                             |                                                                                                  |  |  |  |
| Applicant Detail                       | Submit Application          | Save for Later                                                                                   |  |  |  |
| <u>Video Essay</u>                     |                             |                                                                                                  |  |  |  |
| Academic History                       |                             |                                                                                                  |  |  |  |
| <u>A&amp;S Program</u><br>Reguirements |                             |                                                                                                  |  |  |  |
| Externally Submitted<br>Documents      |                             |                                                                                                  |  |  |  |
| Recommendations                        |                             |                                                                                                  |  |  |  |
| Test Scores                            |                             |                                                                                                  |  |  |  |
| <u>Signature</u>                       |                             |                                                                                                  |  |  |  |
| Review                                 |                             |                                                                                                  |  |  |  |

Click Submit Application if you are sure everything is correct

Contact Dr. Changjoo Kim or Dr. Hongxing Liu if you have any question about the application.

Dr. Changjoo Kim Email: <u>changjkm@ucmail.uc.edu</u> Phone: 513-556-3424

Dr. Hongxing Liu Email: <u>Hongxing.Liu@uc.edu</u> Phone: 513-5563451